## WFD2016 workshop

Exercise 2: Reporting on national RBDSUCA

### Exercise summary

The exercise will focus on France most up to date data under WFD2016

- I. CDR workflow exercise:
  - a. Create and envelope
  - b. Add file
  - c. Quality Assurance (QA) checks
  - d. Replace wrong file
  - e. Release data

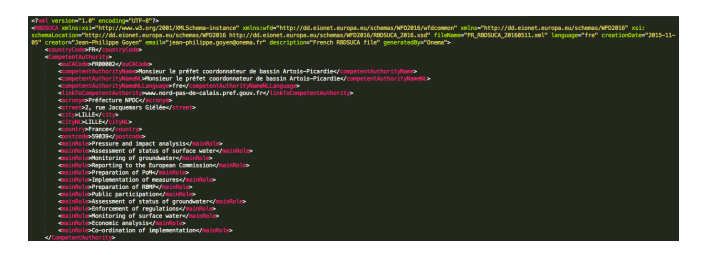

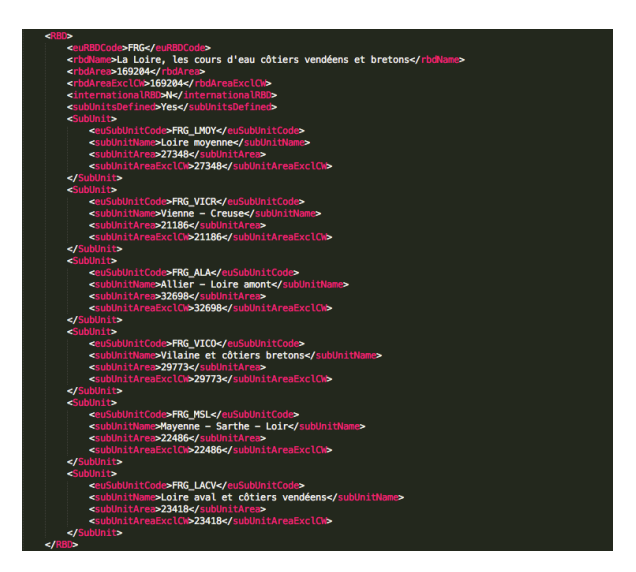

# From RBDSUCA XML data to Reportnet

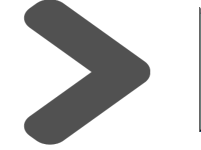

EIONET Central Data Repository

#### I.a. Report your data at CDR Reportnet: Create an envelope

- 1. Go to CDR Reportnet under France
- 2. Click on European Union (EU), obligations
- 3. Click the obligation from the page "Water Framework Directive: River Basin Management Plans - 2016 Reporting"
- 4. Click on National RBDSUCA
- 5. Log in with your EIONET credentials
- 6. Click on "New Envelope"
- 7. In the Add Envelope page provide:
  - a. Title: YYYYMMDD
  - b. Description: A text describing it
  - c. Click in Add button

| The Central Data Repository is<br>with data reports on the enviro                                                                                                    |                                                                                                    |                                                                                                    |                                                                                                    |                                                                                                    |                                            |                                                                      |                                                                                                 |
|----------------------------------------------------------------------------------------------------|----------------------------------------------------------------------------------------------------|----------------------------------------------------------------------------------------------------|----------------------------------------------------------------------------------------------------|----------------------------------------------------------------------------------------------------|--------------------------------------------|----------------------------------------------------------------------|-------------------------------------------------------------------------------------------------|
| Each country either has a fold                                                                                                    | s part of the ReportNet architechtionment as submitted to internation                                                                                                    | ture. The Central Data Reposi<br>nal clients.                                                                                                    | tory is like a bookshelf,                                                                                                    | Global workli<br>Search by ob                                                                         | Overview Task list Edit properties         | 2                                                                    |                                                                                                 |
| Each country either has a folder ((a)) for its deliveries or a referral ((b)) to a different preferred repository. The data reports within each country folder are arranged under the relevant reporting obligations or aggreements.                                                                                                    |                                                                                                    |                                                                                                    | Search XML frees                                                                                                    | France                                                                                                | New referral<br>New collection             |                                                                      |                                                                                                 |
| Albania     Actionalia     Acatolian     Acatolian     Acatolian     Cyrus     Estoria     Cyrus     Estoria     Grand     Cyrus     Gioratar     Gold     Constant     Constant     C | Armenia     Delarus     Delarus     D | Autria     Autria     Autria     Autria     Coata     Coata     Coata     Coata     Coata     Dommars     Coata     Dommars     Dommars     Generary     Italy     Inchenstein     Mata     Somania     Somania     Juney     Intrivey thelpdesk: helpdesk@elonet. | (a) Lithuanta<br>(a) Modorya<br>(a) Norway<br>(a) Sentha<br>(a) Sentha<br>(a) Sendern<br>(a) Ukraine<br>Surposeu.<br>Difficulties during uploa | AT test01102015<br>NL: 68<br>NL: 64<br>NL: 62<br>NL: 62<br>NL: 62<br>NL: 62<br>NL: 64<br>NL: 65 pp6 2 | Envelopes and subcollections               | 14 OC<br>09 No<br>19 Ma<br>16 Ja<br>01 JJ<br>01 JJ<br>02 De<br>02 De | ct 2013<br>ov 2015<br>ar 2015<br>in 2013<br>il 2015<br>ib 2015<br>il 2014<br>ac 2013<br>ac 2013 |
| Overview Task list Ed                                                                                                    | dit properties                                                                                                    |                                                                                                    |                                                                                                    |                                                                                                    | 3                                          |                                                                      |                                                                                                 |
| Envelopes and sut                                                                                                    | U), obligations                                                                                                    | e: River Basin M                                                                                                    | anagement P                                                                                                    | Plans - 2016 Repor                                                                                    | ling                                       | 09 Nov 2015                                                          |                                                                                                 |
|                                                                                                    |                                                                                                    |                                                                                                    |                                                                                                    |                                                                                                    |                                            |                                                                      |                                                                                                 |
| Overview Task list<br>Water Framewo<br>Obligation(s) Water<br>Envelopes and                                                                                                    | Edit properties<br>rk Directive: Rive<br>r Framework Directive - F<br>subcollections                                                                                                    | <b>er Basin Manag</b><br>River Basin Managem                                                                                                    | ement Plans<br>ent Plans - 2016 Re                                                                                                    | - 2016 Reporti<br>leporting                                                                           |                                            |                                                                      |                                                                                                 |
| Overview Task list<br>Water Framewo<br>Obligation(s) Water<br>Envelopes and<br>© National RBDS<br>© National spatial<br>© RBMP and Pok<br>© River Basin Dis                                                                                                    | Edit properties<br>rk Directive: River<br>r Framework Directive - F<br>subcollections<br>UCA<br>data<br>A background documents<br>tricts                                                                                                    | er Basin Manag<br>River Basin Managem                                                                                                    | ement Plans<br>ant Plans - 2016 R<br>Overview Task<br>National spat<br>Obligation(s) W                                                         | - 2016 Reporti<br>leporting                                                                           | - River Basin Management Plans - 2016 Spat | al data                                                              | )                                                                                               |

| Relating to which year<br>Coverage | 2015 Whole Year S to France |
|------------------------------------|-----------------------------|
| Coverage note                      | Add                         |

### I.b. Report your data at CDR Reportnet: Add the GML & Metadata files

- 1. Click on your generated envelope
- 2. Click on Activate Task (You have to activate this task first before you can upload your files)
- 3. Click on Add file
- 4. In the Add document window form provide:
  - a. Title: RBDSUCA\_your country code\_YYYYMMDD.gml
  - b. Click on Choose the file and select the GML at your location
  - c. Finally, click on Add

| Envelopes and subcollections                                                                                                    |                                                                                                    |                                                                                                    |                                                                |                            |
|----------------------------------------------------------------------------------------------------|----------------------------------------------------------------------------------------------------|----------------------------------------------------------------------------------------------------|----------------------------------------------------------------|----------------------------|
| □ □ 20151012 ◀                                                                                                    | 1                                                                                                    |                                                                                                    | 10 Nov 2015                                                    |                            |
| Overview         Draft delivery         Edit properties         History           Draft         Upload multiple files packed into a zip archive.<br>The zip cannot contan a folder structure.         1)           1) Your first step is to upload on oer more files into this envelope. You of<br>contribution at a later time without losing data.         2)           2) Before releasing the envelope to the public, you can run the automation at lew minutes, after which the envelope will be back in Draft mode.           3) Once you are satisfied with the contribution, you choose Rolease on<br>public. The automatic quality assessment will be un on the data, after<br>review and post feedback on this delivery.           Files in this envelope           No fies uploaded           Peedback for this envelope           No feedback posted in this envelope           No feedback posted in this envelope           No feedback posted in this envelope           No feedback posted in this envelope | an always interrupt your work and continue your<br>tic quality assessment on the data - this will take<br>veloce and your delivery will be released to the<br>which the EEA and ETC will perform a final | arview Edit properties Histo<br>STOTE<br>gations Water Francework Di<br>version 2015 - Whole Year<br>version 2015 - Whole Year<br>Version 2015 - Whole Year<br>Version 2015 - Whole Year<br>Version 2 | rective - River Basin Management Plans - 2016 RBDSUCA XML data | Zip Envelope Activate task |
|                                                                                                    |                                                                                                    |                                                                                                    |                                                                |                            |
|                                                                                                    | dia and                                                                                                    |                                                                                                    |                                                                |                            |

|            | If the filename already exists in the envelope, the existing file will be<br>overwritten. |                              |  |  |  |  |  |  |  |  |
|------------|-------------------------------------------------------------------------------------------|------------------------------|--|--|--|--|--|--|--|--|
| Tit<br>Fil | e                                                                                         | Choose File no file selected |  |  |  |  |  |  |  |  |
| ld         |                                                                                           | (optional)                   |  |  |  |  |  |  |  |  |
| Re         | estricted from public view                                                                | Add                          |  |  |  |  |  |  |  |  |

### I.c. Report your data at CDR Reportnet: Quality assurance checks

You can check the XML uploaded for:

- d. The schema itself
- e. Within schema data
- f. Cross schema among the other files of the envelope
- g. Statistics for the files uploaded in the envelope
- 1. Check the RBDSUCA XML schema, click on the XML Run QA#1, you will obtain the QA result
- 2. Check the RBDSUCA within schema, click on the XML Run QA#2, you will obtain the QA result
- 3. Click on the button Run automatic QA to run the rest of the validations at envelope level (cross schema and statistics).
- 4. See the errors obtained at the Data Quality tab

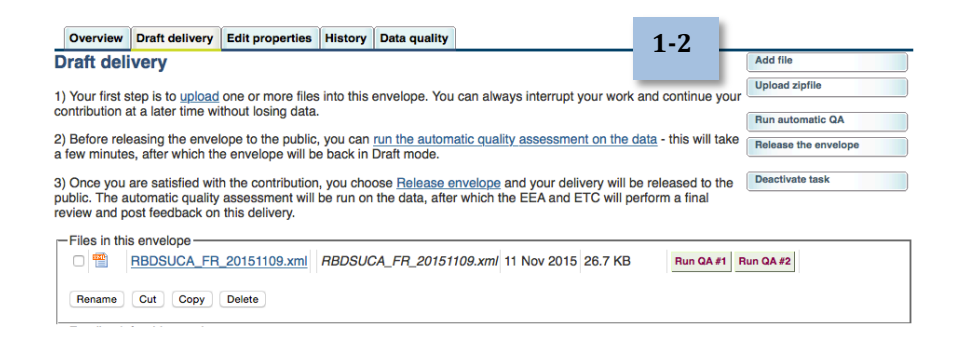

| Run aut                                                                                       | omat                                                                                                    | ic QA                                                                                                    | 3                                                           |                                                                                                    |                                                                                                    |                         |          |              |            |  |
|-----------------------------------------------------------------------------------------------|----------------------------------------------------------------------------------------------------|----------------------------------------------------------------------------------------------------|-------------------------------------------------------------|----------------------------------------------------------------------------------------------------|----------------------------------------------------------------------------------------------------|-------------------------|----------|--------------|------------|--|
| Obligation                                                                                    | s <u>Wa</u>                                                                                                    | ater Framework D                                                                                                    | irective                                                    | - River Ba                                                                                                    | asin Manag                                                                                                    | ement Plans             | - 2016   | RBDSUC/      | A XML data |  |
| Period                                                                                        | 20                                                                                                    | 15 - Whole Year                                                                                                    |                                                             |                                                                                                    |                                                                                                    |                         |          |              |            |  |
| Coverage                                                                                      | Fra                                                                                                    | ance                                                                                                    |                                                             |                                                                                                    |                                                                                                    |                         |          |              |            |  |
| Status                                                                                        | Та                                                                                                    | sk(s) in progress:                                                                                                    |                                                             | utomatic o                                                                                                    | quality ass                                                                                                    | essment (Au             | Itomatic | quality as   | sessment)  |  |
| XML Sc<br>Elocites<br>Schema an<br>the eleman<br>The file wa<br>http://dd.eic<br>The followin | hema va<br>The file doe<br>d blocks you<br>names, doo<br>s validated a<br>net.europa<br>ng table lists<br>Position | idation<br>s not conform to the data model define<br>r submission. The XML Schema data r<br>jument structure and data types.<br>gainst<br>su/schemas/WFD2016/RBDSUCA_20<br>the contradictions in document structu | d in the XML<br>nodel specifies<br>16.xsd<br>re, elements u | Tip: This page is of<br>The page URL add<br>used as a reference<br>Please use the "Fi<br>option within your<br>the validation resu<br>sing wrong data types<br>Error message | only temporary,<br>tress can not be<br>te to the result.<br><i>Ia</i> >> Save As"<br>browser to save<br>save as a save as a sa | back to envelope        |          |              |            |  |
| ERROR                                                                                         | Line:<br>321, Col:<br>41                                                                                           | cvc-enumeration-valid: Value 'Y' from the enumeration.                                                                                                    | is not facet-v                                              | alid with respect to                                                                                                    | enumeration '[Yes, No                                                                                                    | p]'. It must be a value | History  | Data quality | 1          |  |
| ERROR                                                                                         | Line:<br>321, Col:                                                                                                 | cvc-type.3.1.3: The value 'Y' of e                                                                                                    | element 'inter                                              | Results of                                                                                                    | of automati                                                                                                    | c data quali            | tv che   | cks          |            |  |

|       | 41                       |                                                                                                    | •                                                                                                    |
|-------|--------------------------|----------------------------------------------------------------------------------------------------|----------------------------------------------------------------------------------------------------|
| ERROR | Line:<br>323, Col:<br>20 | cvc-complex-type.2.4.a: Invalid content was <sup>fr</sup> This page displays summary information frr<br>( <sup>T</sup> htp://dd.elonet.europa.eu/schemas/WFD20<br>more detailed results, just follow the "Show | om all automatic data quality checks for this envelope.<br>more" links to the individual feedback items. |
| ERROR | Line:<br>336, Col:<br>41 | cvc-enumeration-valid: Value 'N' is not facet-valid with respect to enumeration '[Yes, No]'. It must be a value from the enumeration.                                                                          |                                                                                                    |
| ERROR | Line:<br>336, Col:<br>41 | cvc-type.3.1.3: The value 'N' of element 'internationalRBD' is not valid.                                                                                                    |                                                                                                    |
| ERROR | Line:<br>337, Col:<br>20 | cvc-complex-type 2.4.a: Invalid content was found starting with element 'subUnitsDefined'. One of<br>("http://d.eionet.europa.eu/schemas/WFD2016":primeCompetentAuthority)' is expected.                       |                                                                                                    |
| ERROR | Line:<br>380, Col:<br>41 | cvc-enumeration-valid: Value 'N' is not facet-valid with respect to enumeration '[Yes, No]'. It must be a<br>value from the enumeration.                                                                       |                                                                                                    |

### I.d. Replace wrong file

If you get blocking errors it is not possible to release the envelope (unless Annex 0 cases), you can proceed to replace the wrong file

- 1. Analyse the blocking errors obtained: tab "Data Quality"
- 2. Activate envelope
- 3. Delete the existing RBDSUCA XML file
- 4. Add new corrected file (step I.b)
- 5. Run QA checks back again (step 1.c)

| Results of automatic data quality checks       Image: Several Several Severa Several Several Several Several Several S                                                     | Overview                     | Draft delivery                                | Edit properties                        | History                | Data quality          |                          |                  |                | 1                    |             |
|----------------------------------------------------------------------------------------------------|------------------------------|-----------------------------------------------|----------------------------------------|------------------------|-----------------------|--------------------------|------------------|----------------|----------------------|-------------|
| his page displays summary information from all automatic data quality checks for this envelope. If you want to see more detailed results, just foll<br>the "Show more" links to the individual leedback items.<br>BDSUCA_FR_20151109.xml<br>ERROR: 1 error found Show more<br>ERROR: 1 error found Show more<br>2<br>Activate task<br>2<br>2<br>2<br>2<br>2<br>2<br>2<br>2<br>2<br>2<br>2<br>2<br>2                                                                                                    | lesults o                    | of automati                                   | c data quali                           | ty che                 | cks                   |                          |                  |                |                      |             |
| BIDSUCA_FR_20151109.xml  ERROR: 1 error found Show more  ERROR: 1 error found Show more  Activate task  Activate task  A                   | his page di<br>te "Show m    | splays summary<br>ore" links to the           | information from<br>e individual feedb | all auton<br>back item | natic data qual<br>s. | ty checks for this envel | lope. If you wa  | ant to see mo  | re detailed results, | , just foll |
|                                                                                                    | BDSUCA_                      | FR_20151109.x                                 | ml                                     |                        |                       |                          |                  |                |                      |             |
|                                                                                                    | ERROR:                       | 1 error found St                              | now more                               |                        |                       |                          |                  |                |                      |             |
| data model specifies the element names, document structure and data types. Show more       2         Activate task       3         Overview Pratt delivery Edit properties History Data quality       Add file       9         raft delivery       Add file       9         Pratt delivery       Add file       9         Pratt delivery       Add file       9         Pratt delivery       Add file       9         Pratt delivery       Add file       9         Pratt delivery       Add file       9         Before releasing the envelope to the public, you can run the automatic quality assessment on the data - this will take       Release the envelope         Before releasing the envelope will be back in Draft mode.       Perform a final       Perform a final         Droce you are satisfied with the contribution, you choose Fielease envelope and your delivery will be released to the       Perform a final         Droce you are satisfied with the contribution, you choose Fielease envelope and your delivery will be released to the       Perform a final         View and post feedback on this delivery.       Perform a final       Perform a final         Pible The source of the proble, which the envelope, the existing file will be       Perform a final       Perform a final         Wimming:       It the finame already exisits in the envelope, the existing file will be       Perf                                                                                                    | BLOCKE                       | R: The file doe                               | s not conform to                       | o the dat              | a model defin         | ed in the XML Schema     | a and blocks     | your submis    | ssion. The XML S     | chema       |
| Activate task  Activate task Activate task  Activate task  Activate task  Activate task  Activate task  Activate task  Activate task  Activate task  Activate task  Activat             | data moo                     | del specifies th                              | e element name                         | s, docun               | nent structure        | and data types. Show     | v more           |                |                      |             |
| Activate task           Activate task         Overview       Drat delivery       Edit properties       History       Add file         Vour first step is to upload one or more files into this envelope. You can always interrupt your work and continue you       Add file       Upload aprile         Noth first step is to upload one or more files into this envelope. You can always interrupt your work and continue you       Add file       Upload aprile         Not first step is to upload one or more files into this envelope. You can always interrupt your work and continue you       Add file       Upload aprile         Once you are salisfied with the contribution, you choose Balease anvelope and your delivery will be released to the ublic. The automatic quality assessment will be run on the data, after which the EEA and ETC will perform a final       Descrive task         It is envelope       It is envelope       Descrive task       Descrive task         It is envelope       It is envelope       It is envelope       Descrive task         It is envelope       It is envelope       It is envelope       Descrive task       Descrive task         It is envelope       It is envelope       It is envelope       Descrive task       Descrive task       Descrive task         It is envelope       It is envelope       It is envelope       It is envelope       Descrive task       Descrive task       Descrive task       Descrive task       Descrive task                                                                                                    |                              |                                               |                                        |                        |                       |                          |                  |                | _                    |             |
| Activate task          Overview       Draft delivery       Edit properties       History       Add file       Upload aprile       Add file       Upload aprile       Not first step is to upload one or more files into this envelope. You can always interrupt your work and continue you       Run automatic 0.0.       Rease the envelope       Run automatic 0.0.       Release the envelope       Run automatic 0.0.       Release the envelope       Release the envelope       Releas                                                                                                    |                              |                                               |                                        |                        |                       |                          |                  |                | 2                    |             |
| Overview       Data delivery       Edit properties       History       Data quality       Add file         Vour first step is to upload one or more files into this envelope. You can always interrupt your work and continue your       Add file       Upload upfile         Note releasing the envelope to the public, you can run the automatic quality assessment on the data - this will take few minutes, after which the envelope will be back in Draft mode.       Imatomatic Quality assessment on the data - this will take few minutes, after which the envelope and your delivery will be released to the public, you choose Palease envelope and your delivery will be released to the bubic. The automatic quality assessment on the data - this will be include taak       Deactivate taak         • Once you are satisfied with the contribution, you choose Palease envelope and your delivery will be released to the bubic. The automatic quality assessment will be run on the data, after which the EEA and ETC will perform a final       Deactivate taak         • Files in this envelope       • maximum       • maximum       • maximum         • Files in this envelope       • maximum       • maximum       • maximum       • maximum         • Maning:       • Maning:       • Maning:       • Maning:       • Maning:       • Maning:       • Maning:         • Maning:       • Choose File no file selected       • mile selected       • mile selected       • Maning:       • Maning:         • Maning:       • Choosee File no file selected       • mile sele                                                                                                    |                              |                                               |                                        |                        |                       | Activa                   | nte task         |                |                      | )           |
| Add the         Verview       Draft delivery       Edit properties       History       Data quality         Add the       Upload splite       Upload splite       Upload splite         Your first stop is to upload one or more files into this envelope. You can always interrupt your work and continue your thribution at a later time without losing data.       Add the       Upload splite         Before releasing the envelope to the public, you can run the automatic quality assessment on the data - this will take the envelope       Release the envelope       Deactivate task         Once you are satisfied with the contribution, you choose <u>Release envelope</u> and your delivery will be released to the task       Deactivate task       Deactivate task         Nore you are satisfied with the contribution, you choose <u>Release envelope</u> and your delivery will be released to the selected to a public. The automatic Quality assessment will be run on the data, after which the EEA and ETC will perform a final view and post feedback on this delivery.       Deactivate task         Files in this envelope                                                                                                    |                              |                                               |                                        |                        |                       |                          |                  |                |                      |             |
| Add tile       Upload one or more files into this envelope. You can always interrupt your work and continue your infruitouin at a later time without losing data.       Add tile       Upload zipfile       Add tile         Before releasing the envelope to the public, you can run the automatic quality assessment on the data - this will take term without the envelope will be back in Draft mode.       Run automatic QA       Release the envelope         Once you are satisfied with the contribution, you choose Release envelope and your delivery will be released to the file. The automatic quality assessment on the data - this will take term winder the data assessment will be run on the data, after which the EEA and ETC will perform a final view and post feedback on this delivery.       Reneave the envelope         If the manue is the selected of the file on the data, after which the EEA and ETC will perform a final view and post feedback on this delivery.       Run QA #1       Run QA #1       Run QA #1       Run QA #1       Run QA #1       Run QA #1       Run QA #1       Selectivate teak       Selectivate teak </td <td></td> <td></td> <td></td> <td></td> <td></td> <td></td> <td></td> <td></td> <td></td> <td></td>                                                                                                    |                              |                                               |                                        |                        |                       |                          |                  |                |                      |             |
| Servicew       Deart delivery       Edit properties       History       Add file         Traft Celivery       Add file       Upload zipfile       Add file         Your offst step is to upload one or more files into this envelope. You can always interrupt your work and continue your work and continue your work and continue your work and continue your work and continue your work and continue your work and continue your work and continue your were worked to the envelope will be back in Draft mode.       Run automatic QA       Release the envelope         Once you are satisfied with the contribution, you choose Release envelope and your delivery will be released to the bible. The automatic quality assessment will be run on the data, after which the EEA and ETC will perform a final witewa and post teedback on this delivery.       Deactivate task         Files in this envelope       @eactivate task       @eactivate task         It is in this envelope       @eactivate task       @eactivate task         @file       @file       @file       @file         @files in this envelope       @file       @file       @file         @file       @file       @file       @file       @file         @file       @file       @file       @file       @file       @file         @file       @file       @file       @file       @file       @file       @file         @file       @file       @file                                                                                                    |                              |                                               |                                        |                        |                       |                          |                  |                |                      |             |
| Overview Praft delivery Edit properties History Data quality   raft delivery   Your first step is to upload one or more files into this envelope. You can always interrupt your work and continue your upload into at a later time without losing data. Add file   Before releasing the envelope to the public, you can run the automatic quality assessment on the data - this will take few minutes, after which the envelope will be back in Draft mode. Run automatic QA   Once you are satisfied with the contribution, you choose <u>Belease envelope</u> and your delivery will be released to the biblic. The automatic quality assessment on the data, after which the EEA and ETC will perform a final view and post feedback on this delivery.   Files in this envelope   Image: RBDSUCA_FR_20151109.xml   Rename Cut   Copy Delete     If the filename already exists in the envelope, the existing file will be overwritten.     It he filename already exists in the envelope, the existing file will be overwritten.     It he filename already exists in the envelope, the existing file will be overwritten.     It he filename already exists in the envelope, the existing file will be overwritten.     It he filename already exists in the envelope, the existing file will be overwritten.     It he filename already exists in the envelope, the existing file will be overwritten.     It he filename already exists in the envelope, the existing file will be overwritten.                                                                                                    |                              |                                               |                                        |                        |                       |                          |                  |                |                      | 3           |
| raft delivery Add file   Your first step is to upload one or more files into this envelope. You can always interrupt your work and continue your intribution at a later time without losing data. Run automatic QA   Before releasing the envelope to the public, you can <u>run the automatic quality assessment on the data</u> - this will take few minutes, after which the envelope will be back in Draft mode. Run automatic QA   Once you are satisfied with the contribution, you choose <u>Release envelope</u> and your delivery will be released to the block. The automatic quality assessment on the data, after which the EEA and ETC will perform a final view and post feedback on this delivery. Descrivete task                                                                                                    | Overview                     | Draft delivery                                | Edit properties                        | History                | Data quality          |                          |                  |                |                      |             |
| Your first step is to <u>upload</u> one or more files into this envelope. You can always interrupt your work and continue your upload apfilie<br>Run automatic QA Release the envelope will be back in Draft mode. Once you are satisfied with the contribution, you choose <u>Release envelope</u> and your delivery will be released to the<br>blic. The automatic quality assessment will be run on the data - this will take release the envelope Deactivate task release the envelope Rename Cut Copy Delete  d file d Document files file corewritten.  file corewritten.  file corewritte | raft deli                    | very                                          |                                        |                        |                       |                          |                  |                | Add file             |             |
| Your trist step is to upload one or more files into this envelope. You can always interrupt your work and continue your initiation at a later time without losing data. Before releasing the envelope to the public, you can <u>run the automatic quality assessment on the data</u> - this will take Release the envelope will be back in Draft mode. Once you are satisfied with the contribution, you choose <u>Release envelope</u> and your delivery will be released to the blic. The automatic quality assessment will be run on the data, after which the EEA and ETC will perform a final wiew and post feedback on this delivery. Files in this envelope Rename Cut Copy Delete  d d Document d d Document file e Choose File no file selected (optional)                                                                                                    |                              |                                               |                                        |                        |                       |                          |                  |                | Upload zipfile       |             |
| Before releasing the envelope to the public, you can <u>run the automatic quality assessment on the data</u> - this will take review minutes, after which the envelope will be back in Draft mode.   Once you are satisfied with the contribution, you choose <u>Release envelope</u> and your delivery will be released to the blic. The automatic quality assessment will be run on the data, after which the EEA and ETC will perform a final view and post feedback on this delivery. Files in this envelope   Image: Cut Copy Delete   If the filename already exists in the envelope, the existing file will be overwritten.   Image: Choose File no file selected (optional)   Stricted from public view                                                                                                    | Your first s<br>ntribution a | tep is to <u>upload</u><br>t a later time wit | one or more files<br>hout losing data. | into this              | envelope. You         | can always interrupt yo  | ur work and c    | ontinue your   |                      |             |
| Belof releasing the envelope   Peleose the envelope   Once you are satisfied with the contribution, you choose <u>Release envelope</u> and your delivery will be released to the blc. The automatic quality assessment will be run on the data, after which the EEA and ETC will perform a final view and post feedback on this delivery.   Files in this envelope   Peleose the envelope   Image: Cut Copy Delete   If the filename already exists in the envelope, the existing file will be overwritten.   Image: Cut Choose File no file selected control   (optional) Stricted from public view                                                                                                    | Defere rele                  | coince the enviol                             | and to the public                      |                        | www.sthea.co.stermer  | tio quality approximant  | on the data      | this will take | Run automatic QA     |             |
| Once you are satisfied with the contribution, you choose <u>Release envelope</u> and your delivery will be released to the bilic. The automatic quality assessment will be run on the data, after which the EEA and ETC will perform a final view and post feedback on this delivery.  Files in this envelope  Files in this envelope  File in this envelope  File in this envelope  File i        | few minutes                  | s, after which the                            | envelope will be                       | back in                | Draft mode.           | lic quality assessment   | on the data -    | this will take | Release the envelop  | 00          |
| dd file   ald file   ald all all all all all all all all all                                                                                                    |                              | are estisfied with                            | the contribution                       | you cho                | oso Roloaso o         | velope and your delive   | ary will be rele | ased to the    | Deactivate task      |             |
| view and post feedback on this delivery.<br>Files in this envelope<br>RBDSUCA_FR_20151109.xml RBDSUCA_FR_20151109.xml 11 Nov 2015 26.7 KB<br>Run QA #1 Run QA #2<br>Rename Cut Copy Delete<br>dd file<br>pload zipfile<br>d Document<br>If the filename already exists in the envelope, the existing file will be<br>overwritten.<br>the<br>Choose File no file selected<br>(optional)<br>estricted from public view                                                                                                    | ublic. The a                 | utomatic quality                              | assessment will t                      | be run on              | the data, after       | which the EEA and ET     | C will perform   | a final        |                      |             |
| Files in this envelope          RBDSUCA_FR_20151109.xml       RBDSUCA_FR_20151109.xml       11 Nov 2015       26.7 KB       Run QA #1       Run QA #2         Rename       Cut       Copy       Delete       4         dd file                                                                                                    | view and po                  | ost feedback on                               | this delivery.                         |                        |                       |                          |                  |                |                      |             |
| Rename Cut Copy Delete     dd file   pload zipfile     d Document     If the filename already exists in the envelope, the existing file will be overwritten.     tite   Ite   Choose File   no file selected     (optional)                                                                                                    | Files in this                | envelope                                      |                                        |                        |                       |                          |                  |                |                      |             |
| dd file   pload zipfile   d Document     If the filename already exists in the envelope, the existing file will be overwritten.     the   Ic   Ic   (optional)   Estricted from public view                                                                                                    |                              | RBDSUCA_FR_                                   | 20151109.xml                           | RBDSUC                 | CA_FR_201511          | 09.xml 11 Nov 2015 2     | 6.7 KB           | Run QA #1 R    | un QA #2             |             |
| dd file   pload zipfile   d Document     If the filename already exists in the envelope, the existing file will be overwritten.     the   le   Choose File no file selected   (optional)   sstricted from public view                                                                                                    | Bename                       |                                               | Delete                                 |                        |                       |                          |                  |                |                      |             |
| dd file<br>pload zipfile d Document<br>✔ Warning: If the filename already exists in the envelope, the existing file will be<br>overwritten.<br>the Choose File no file selected (optional) estricted from public view                                                                                                    | Hename                       |                                               | Delete                                 |                        |                       |                          |                  |                |                      |             |
| dd file<br>Joad zipfile<br>d Document<br>✓ Warning:<br>If the filename already exists in the envelope, the existing file will be<br>overwritten.<br>the<br>e<br>Choose File no file selected<br>(optional)<br>stricted from public view                                                                                                    |                              |                                               |                                        |                        |                       |                          |                  |                |                      |             |
| dd file   pload zipfile   d Document     If the filename already exists in the envelope, the existing file will be overwritten.     the   Ie   Choose File no file selected   (optional)   stricted from public view                                                                                                    |                              |                                               |                                        |                        |                       |                          |                  |                |                      |             |
| dd file<br>pload zipfile<br>d Document<br>Warning:<br>If the filename already exists in the envelope, the existing file will be<br>overwritten.<br>tle<br>Ie<br>Choose File no file selected<br>(optional)<br>setricted from public view                                                                                                    |                              |                                               |                                        |                        |                       |                          |                  |                |                      |             |
| pload zipfile   d Document   If the filename already exists in the envelope, the existing file will be overwritten.   tle   Ic Choose File no file selected   (optional)                                                                                                    | dd file                      |                                               |                                        |                        |                       |                          |                  |                |                      |             |
| d Document  Warning:  If the filename already exists in the envelope, the existing file will be overwritten.  te  Choose File no file selected (optional)  estricted from public view                                                                                                    | pload zipfile                |                                               |                                        |                        | 4                     |                          |                  |                |                      |             |
| Warning:<br>If the filename already exists in the envelope, the existing file will be<br>overwritten.  te Choose File no file selected (optional) estricted from public view                                                                                                    | d Docur                      | nent                                          | 4.F                                    |                        | 4                     |                          |                  |                |                      |             |
| If the filename already exists in the envelope, the existing file will be<br>overwritten.                                                                                                    |                              |                                               |                                        |                        | I                     |                          |                  |                |                      |             |
| te Choose File no file selected (optional)                                                                                                    | yvarni                       | ing:<br>Filonomo olroodu                      | oviete in the en                       | clone th               | o ovicting file       | vill be                  |                  |                |                      |             |
| tie le Choose File no file selected (optional) estricted from public view                                                                                                    | overw                        | ritten.                                       | exists in the env                      | velope, tr             | ie existing file      |                          |                  |                |                      | 5           |
| tte Ie Choose File no file selected (optional) estricted from public view                                                                                                    |                              |                                               |                                        |                        |                       |                          |                  | Dun oute       | motio OA             | -           |
| le Choose File no file selected<br>(optional)<br>estricted from public view                                                                                                    | tle                          |                                               |                                        |                        |                       |                          |                  | Hun auto       | Dmatic QA            |             |
| (optional)                                                                                                    | le                           |                                               | Choose File r                          | no file selec          | ted                   |                          | _                |                |                      |             |
| estricted from public view                                                                                                    |                              |                                               | (optional)                             |                        |                       |                          |                  |                |                      |             |
|                                                                                                    | estricted fr                 | om public view                                |                                        |                        |                       |                          |                  |                |                      |             |
|                                                                                                    |                              |                                               |                                        |                        |                       |                          |                  |                |                      |             |

#### I.e. Report your data at CDR Reportnet: Release data

Once you get no blocking errors you can proceed to release the envelope

- 6. Release the envelope
- 7. The automatic QA will run again
- 8. You will receive an automatic confirmation of receipt once the envelope is released.
- 9. To be notified by mail you need to be subscribed to CDR notifications

| Overview                                                        | Draft delivery                                           | Edit properties                                                  | History                                                     | Data quality                                                                     |                                                                                                    |                              | 1-2                         |                  |                              |
|-----------------------------------------------------------------|----------------------------------------------------------|------------------------------------------------------------------|-------------------------------------------------------------|----------------------------------------------------------------------------------|----------------------------------------------------------------------------------------------------|------------------------------|-----------------------------|------------------|------------------------------|
| Draft deli                                                      | very                                                     |                                                                  |                                                             |                                                                                  |                                                                                                    |                              | 12                          |                  | Add file                     |
| 1) Your first s                                                 | tep is to upload                                         | one or more files                                                | into this                                                   | envelope. You                                                                    | can always interrupt y                                                                                                    | your work                    | and continu                 | ue your          | Upload zipfile               |
| contribution a                                                  | at a later time wi                                       | thout losing data.                                               |                                                             |                                                                                  |                                                                                                    |                              |                             |                  | Run automatic QA             |
| 2) Before rele<br>a few minute                                  | easing the envel<br>s, after which th                    | lope to the public,<br>e envelope will b                         | , you can<br>e back in                                      | run the autom<br>Draft mode.                                                     | atic quality assessmer                                                                                                    | nt on the d                  | lata - this w               | ill take         | Release the envelope         |
| <ol> <li>Once you<br/>public. The a<br/>review and p</li> </ol> | are satisfied wit<br>utomatic quality<br>ost feedback on | h the contribution<br>assessment will<br>this delivery.          | , you cho<br>be run or                                      | ose <u>Release e</u><br>i the data, afte                                         | nvelope and your deliver the second second s | ivery will be<br>ETC will pe | e released<br>erform a fina | to the<br>al     | Deactivate task              |
| · · · · · · · · · · · · ·                                       |                                                          |                                                                  |                                                             |                                                                                  |                                                                                                    |                              |                             |                  |                              |
| Feedb                                                           | ack for th                                               | is envelop                                                       | e —                                                         |                                                                                  |                                                                                                    |                              |                             |                  |                              |
| Θ                                                               | Confirma                                                 | ation of rec                                                     | <u>eipt</u> (F                                              | Posted au                                                                        | utomatically                                                                                                    | *                            |                             | 3                | ]                            |
| European Environ<br>Kongens Nytorv 6<br>DK 1050 Copenha         | nent Agency                                              |                                                                  |                                                             |                                                                                  |                                                                                                    |                              |                             |                  |                              |
| In support of WISE                                              | - The Water Information                                  | n System For Europe                                              |                                                             |                                                                                  |                                                                                                    |                              |                             |                  |                              |
| To Whom It May C                                                | oncern                                                   |                                                                  |                                                             |                                                                                  |                                                                                                    |                              |                             |                  |                              |
| This confirmation I<br>European Reportir                        | etter shows the status o<br>g Obligation                 | f national data submission                                       | s to Reportnet                                              | t based on the                                                                   |                                                                                                    |                              |                             |                  |                              |
| Water Framework<br>Reporting ( <u>http://r</u>                  | Directive - River Basi                                   | in Management Plans - 2<br>igations/715)                         | 016                                                         |                                                                                  |                                                                                                    |                              |                             |                  |                              |
| The letter is autom<br>respective reportin                      | atically generated when<br>g information inside the      | the authorised national da<br>Central Data Repository (          | ata reporter ha<br>CDR).                                    | is released the                                                                  |                                                                                                    |                              |                             |                  |                              |
| The following deliv                                             | ery has been submitted                                   | for [Member State] and v                                         | vas released c                                              | n [date of release].                                                             |                                                                                                    |                              |                             |                  |                              |
| Envelope: [N<br>Location: [w                                    | ame of the envelope]<br>eb link to envelope]             |                                                                  |                                                             |                                                                                  |                                                                                                    |                              |                             |                  |                              |
| List of files:                                                  |                                                          |                                                                  |                                                             |                                                                                  |                                                                                                    |                              |                             |                  |                              |
| 1. [file name]                                                  |                                                          |                                                                  |                                                             |                                                                                  |                                                                                                    |                              |                             |                  |                              |
| 2. [file name]                                                  |                                                          |                                                                  |                                                             |                                                                                  |                                                                                                    |                              |                             |                  |                              |
| 4                                                               |                                                          |                                                                  |                                                             |                                                                                  |                                                                                                    |                              |                             |                  |                              |
| The above-mention data reporter])                               | ned files were submitted                                 | by: [name of data report                                         | ter] (user nam                                              | e: [user name of                                                                 |                                                                                                    |                              |                             |                  |                              |
|                                                                 | → Note                                                   |                                                                  |                                                             |                                                                                  |                                                                                                    |                              |                             |                  |                              |
|                                                                 | lf you wa<br>dataflow                                    | ant to stay updat<br>(s).                                        | ed about                                                    | events in this                                                                   | envelope <u>Subscribe</u>                                                                                                    | e to receiv                  | e notificat                 | <u>ions </u> for | this country and the current |
|                                                                 | Subscribe to                                             | notifications                                                    |                                                             |                                                                                  |                                                                                                    |                              |                             |                  |                              |
|                                                                 | This page allows y<br>the form below. Th                 | you to make email subscri<br>his subscription will be ap         | ptions to the logended to any                               | Unified Notification Se                                                          | prvice. Select the cases when you<br>ight have made in the past.                                                                                                    | ou want to receiv            | re notifications fr         | om               |                              |
|                                                                 |                                                          | Any obligation                                                   |                                                             |                                                                                  |                                                                                                    |                              |                             |                  |                              |
|                                                                 |                                                          | Air quality assess<br>2006/11/EC Danger                          | ve relating to ill<br>nent annual repo<br>ous Substances    | nit values for NOX,<br>orting for 1st daughter din<br>a Directive (codified vers | ective<br>ilon)                                                                                                    |                              |                             | _                | _                            |
|                                                                 |                                                          | Implementation Re<br>2006/113/EC Shellfi:<br>Shellfish Directive | port Dangerous<br>sh Directive (co<br>report                | substances<br>dified version)                                                    |                                                                                                    |                              |                             | 4                | L                            |
|                                                                 | Obligation is                                            | S 2006/118/EC Ground<br>Groundwater in W                         | dwater Daughte                                              | r Directive to WFD<br>mplementation of program                                   | mmes of measures                                                                                                    |                              |                             |                  |                              |
|                                                                 |                                                          | 2006/44/EC Fish Dir<br>Fish Directive Rep                        | ective (codified<br>ort                                     | version)                                                                         | g programme of measures                                                                                                    |                              |                             |                  |                              |
|                                                                 |                                                          | 2nd daughter direct<br>Air quality impleme<br>Air quality assess | ive relating to b<br>enting national la<br>nent annual repo | enzene and carbon mor<br>tws, regulations and adm<br>erting for 2nd daughter di  | n<br>inistrative provis<br>rective (Art.3, 4,                                                                                                    |                              |                             |                  |                              |
|                                                                 | and country                                              | is Austria                                                       |                                                             | 0                                                                                |                                                                                                    |                              |                             |                  |                              |
|                                                                 | and the operation                                        | Envelope releas                                                  | se<br>ie                                                    |                                                                                  |                                                                                                    |                              |                             |                  |                              |
|                                                                 |                                                          | Comment to fee                                                   | edback posted                                               |                                                                                  |                                                                                                    |                              |                             |                  |                              |
|                                                                 |                                                          |                                                                  | Subscribe                                                   | Reset fields                                                                     |                                                                                                    |                              |                             |                  |                              |

For complete information about your subscriptions, visit your preferences page at the Unified Notification Service